All motor carriers who transport hazardous waste, used oil, or infectious waste on the roads and highways of Missouri must obtain a Hazardous Waste Transporter License through MoDOT Motor Carrier Services. A Hazardous Waste Transporter License can be requested by filling out a HW-1 form located on the Hazardous Waste Transporters tab of our website at <a href="http://www.mcs.modot.mo.gov/mcs">www.mcs.modot.mo.gov/mcs</a>, or online through MoDOT Carrier Express.

**INSURANCE:** In order to receive and maintain a Hazardous Waste Transporter License, proof of insurance to the limits of liability is required. **Contact your insurance company to file the required insurance form(s) with MoDOT Motor Carrier Services.** 

A Hazardous Waste Transporter License is valid for one year from the date of issuance.

MoDOT Motor Carrier Services is responsible for the administration of the Hazardous Waste Licensing Program, however all fees are transferred to and retained by the Missouri Department of Natural Resources. The DNR reviews and approves or denies each application for a Hazardous Waste Transporter License.

## **ONLINE INSTRUCTIONS**

<u>Click Here</u> to apply for a NEW Hazardous Waste Transporter License.

<u>Click Here</u> to apply for a RENEWAL of a current license.

<u>Click Here</u> to Add or Replace vehicles on a current license.

<u>Click Here</u> to temporarily add a vehicle for 30 days.

#### CONTACT US

- Address: 830 MoDOT Drive, PO Box 270 Jefferson City, MO 65102-270
- Phone: 866.831.6277, option 3
- Fax: 573.522.6708

# Hazardous Waste Transporter License – Online Procedures NEW HAZARDOUS WASTE TRANSPORTER LICENSE

1. Access MoDOT Carrier Express (MCE) by clicking on the following button on the MCS homepage: (www.mcs.modot.mo.gov/mcs).

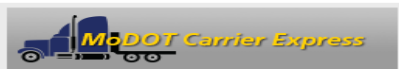

2. Enter the User ID and Password provided to you by MoDOT Motor Carrier Services:

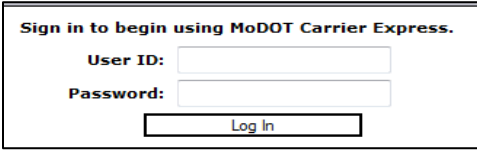

- If you don't have a user id and password fill out a paper version of the HW-1 Form. This will allow for your company to be entered into the MCE system and a user id and password will be provided to you for future use.
- If you do not remember your user id or password and cannot reset it electronically visit
   <u>www.modot.org/mcs/MotorCarrierExpress.htm</u> to request to have it reset.
   Note: Only one username and password is created per company, so make sure no other company official has the
   correct username and password before resetting it.
- 3. Your Account Name, Customer ID, and USDOT Number will show at the top of the page:

| Account Name: | QUALIT | Y CARRIERS INC |       |
|---------------|--------|----------------|-------|
| Customer ID:  | 3606   | USDOT Number:  | 76600 |

- 4. Click on Begin HW/WT Activities:
  - Begin HW/WT activities
- 5. Click on Haz Waste located under New Application:

| New Application | No Announcements |         |                      |                   |         |           |       |             |
|-----------------|------------------|---------|----------------------|-------------------|---------|-----------|-------|-------------|
| Haz Waste       | Worklist Results |         |                      |                   |         |           |       |             |
| Waste Tire      |                  |         |                      |                   |         |           |       |             |
| Open Last       |                  |         | Total re             | turned records: 1 |         |           |       |             |
| Recall          |                  |         | Total re             | turned records. 1 |         |           |       |             |
| Renewal         |                  |         | Onen for Viewing     | Onen for Editio   | a 🔍 Via |           |       |             |
| Supplement      |                  |         | Open for viewing     | Open for Editin   | y vie   | WPDF      |       |             |
| Search          |                  |         |                      |                   |         |           |       |             |
| Worklist        | ▼ App# ▼         | Status  | Carrier Name         | App type          | Lic No  | Lic Type  | USDOT | Expiration  |
| Help            | 1003106          | PENDING | HULCHER SERVICES INC | NEW               |         | HAZ WASTE | 78783 | 21-JUL-2015 |

6. If you receive the following Security Warning – CLICK NO:

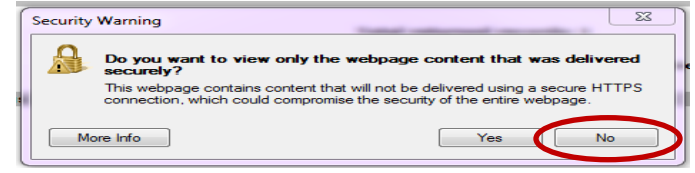

7. There are 7 tabs that must be completed in order to submit the application successfully:

| General | Туре | Officers | Safety | Equipment | Fee | Consent |
|---------|------|----------|--------|-----------|-----|---------|
|         |      |          |        |           |     |         |

#### **GENERAL TAB**

The General Tab collects basic information about your company.

| DBA                                                                                                    |                                                 | Name ADV           | ANCED METAL TREAT                                      |                                      |                                     |
|----------------------------------------------------------------------------------------------------|-------------------------------------------------|--------------------|--------------------------------------------------------|--------------------------------------|-------------------------------------|
| Mailing address                                                                                                    |                                                 |                    |                                                        |                                      |                                     |
| Street PO BOX 325                                                                                                    | ;                                               |                    | City BUT                                               | TLER                                 |                                     |
| ZIP 53007                                                                                                    | State WI                                        | •                  |                                                        |                                      |                                     |
| Business address                                                                                                    |                                                 |                    |                                                        |                                      |                                     |
| Street 4501 N 1271                                                                                                    | TH ST                                           |                    | City BUT                                               | TLER                                 |                                     |
|                                                                                                    |                                                 | _                  |                                                        |                                      |                                     |
| ZIP 53007                                                                                                    | State WI                                        | -                  |                                                        |                                      |                                     |
| ZIP 53007                                                                                                    | -2175                                           | •<br>              | (555)896-8818                                          | Email BY                             | BU23@GMAIL.COM                      |
| ZIP 53007<br>Phone (555)291                                                                                                    | -2175                                           | Fax                | (555)896-8818                                          | Email                                | 3023@GMAIL.COM                      |
| ZIP 53007<br>Phone (555)291<br>Missouri Terminals                                                                                 | State WI                                        | Fax                | (555)896-8818                                          | Email                                | BU23@GMAIL.COM                      |
| ZIP 53007<br>Phone (555)291<br>Missouri Terminals<br>Street                                                                       | City                                            | Fax     State      | (555)896-8818<br>ZIP                                   | Email RYE                            | BU23@GMAIL.COM                      |
| ZIP 53007<br>Phone (555)291<br>Missouri Terminals<br>Street<br>4501 N 127TH STREET                                                | City<br>BUTLER                                  | Fax<br>State<br>WI | (555)896-8818<br>ZIP<br>53007                          | Email RYI                            | BU23@GMAIL.COM                      |
| ZIP 53007<br>Phone (555)291<br>Missouri Terminals<br>Street<br>4501 N 127TH STREET<br><                                           | City<br>BUTLER                                  | Fax<br>State<br>WI | (555)896-8818<br>ZIP<br>53007<br>III                   | Email RYI                            | EPA ID                              |
| ZIP 53007<br>Phone (555)291<br>Missouri Terminals<br>Street<br>4501 N 127TH STREET<br>4                                           | State Wi<br>-2175<br>City<br>BUTLER             | Fax<br>State<br>WI | (555)896-8818<br>ZIP<br>53007<br>III                   | Email RYI                            | EPA ID                              |
| ZIP 53007<br>Phone (555)291<br>Missouri Terminals<br>Street<br>4501 N 127TH STREET<br>4<br>Form of Business<br>Type               | State WI<br>-2175<br>City<br>BUTLER<br>Date Inc | Fax<br>State<br>WI | (555)896-8818<br>ZIP<br>53007<br>III                   | Phone Number Add Row MO Sec. Reg. N  | EPA ID<br>Delete Row<br>Delete DBA) |
| ZIP 53007<br>Phone (555)291<br>Missouri Terminals<br>Street<br>4501N 127TH STREET<br>4<br>Form of Business<br>Type<br>Corporation | State WI<br>-2175<br>City<br>BUTLER<br>Date Inc | Fax<br>State<br>WI | (555)896-8818<br>ZIP<br>53007<br>III<br>2 Sec. Reg. No | Phone Number Add Row MO Sec. Reg. No | EPA ID<br>Delete Row                |

Some information will auto populate based upon what is available in MCE.

The following fields – USDOT, Name, DBA Name, Business Type – are READ-ONLY and cannot be changed from this screen. If any of this information needs to be changed you must contact MoDOT MCS **prior to submitting the application.** 

The following fields – Address, Phone, Fax, E-mail – can be changed. Changing this information here WILL NOT change what MCE has on file for your company. If you need to change this information permanently you must contact MoDOT MCS prior to submitting the application.

#### 8. The following fields are REQUIRED:

- USDOT
   Phone Number
  - Form of Business (will populate automatically based upon what is in MCE,
- Business Address
  - s and cannot be changed here.)
- Mailing Address
- 9. Enter the following information that is applicable to your company:
  - EPA ID Number
  - Fax Number
  - E-mail

• Name

 Terminal Address – list all branch offices, terminals or transfer stations in Missouri To add a Terminal Address select "Add Row"

| Missouri Terminais  |        |       |       |              |            |
|---------------------|--------|-------|-------|--------------|------------|
| Street              | City   | State | ZIP   | Phone Number | EPA ID     |
| 4501 N 127TH STREET | BUTLER | WI    | 53007 |              | 1          |
| < [                 |        |       | III   |              | •          |
|                     |        |       |       | Add Row      | Delete Row |

THE INFORMATION ENTERED ON THIS SCREEN <u>MUST</u> MATCH WHAT IS REGISTERED WITH YOUR USDOT NUMBER AND THE MISSOURI SECRETARY OF STATE'S OFFICE, IF APPLICABLE. <u>IF ALL INFORMATION DOES NOT MATCH PROCESSING</u> <u>OF THE APPLICATION WILL BE DELAYED.</u>

#### **TYPE TAB**

The Type Tab collects information about the type(s) of hazardous waste you plan to haul and the reasons for doing so.

The following fields are REQUIRED:

10. Purpose for which you are requesting a hazardous waste license (select all options that apply)

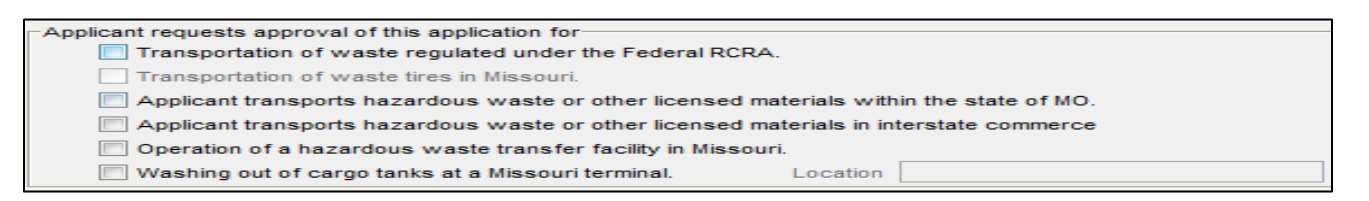

- 11. Types of hazardous waste you will be hauling
  - Select the 2<sup>nd</sup> option, Applicant WILL BE transporting Hazardous Waste:

Applicant will not be transporting hazardous waste as defined in Title 49 code of Federal Regulations  $\bigcirc$   $\land$ pplicant will be transporting Hazardous Waste not defined as Hazardous Material in title 49 code of ederal regulations

#### Click "Material Types Being Transported":

- Proposed service will include transporting the following (select all that apply)
- Applicant will not be transporting hazardous waste as defined in Title 49 code of Federal Regulations Applicant will be transporting Hazardous Waste not defined as Hazardous Material in title 49 code of

| Federal regulations |                                  |  |
|---------------------|----------------------------------|--|
| Limit of Liability  |                                  |  |
|                     | Material Types being Transported |  |

Select the type(s) of hazardous waste to be transported from the list provided: if you transport all divisions within a class, check the box titled "Select All" for that class

| ij you transport all a | visions within a class | s, check the box titled | Select All Jor that |
|------------------------|------------------------|-------------------------|---------------------|
|                        |                        |                         |                     |
| 1                      |                        |                         |                     |

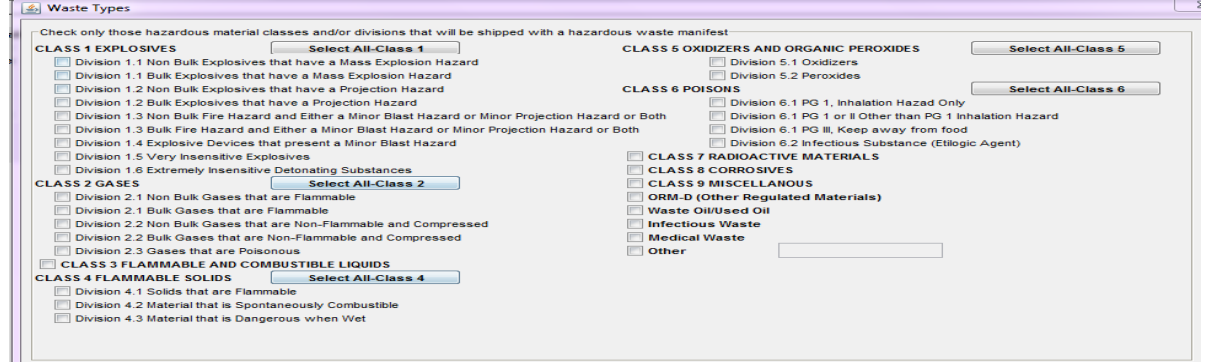

The information entered here MUST also be registered with your USDOT number. If all information is not consistent processing of the application will be delayed.

12. License Delivery Type – select how you would like to receive your license once it has been issued

| Type Email | License | Delivery |       |  |
|------------|---------|----------|-------|--|
|            | Туре    | Email 👻  | Email |  |

- If you select E-mail or Fax you will need to enter the e-mail address or fax number where you would like the license sent.
- If you select **Preview** your license will be mailed to the address provided on the General Tab.
- DO NOT SELECT PRINT. You will not be able to print a license from your computer.

#### **OFFICERS TAB**

The Officers Tab collects information about the Officers and Partners in the company.

The following fields are REQUIRED:

#### 13. Name of Company Officers or Partners

| Name of company managerial officers or partners |       |
|-------------------------------------------------|-------|
| Name                                            | Title |
| TEST OFFICER                                    | OWNER |

The Name and Title will auto populate based upon what is in MCE, and <u>cannot</u> be changed here. If you need to make changes or additions you must contact MoDOT MCS **prior to submitting the application.** 

#### 14. Disclosure Statement

If the officers or partners in the company who hold over 20% interest have previous hazardous waste management experience you <u>MUST</u> select the 1<sup>st</sup> option and list their names and work addresses.

To add an individual select "Add Row"

| Disclosure Statement<br>The applicant, principal corporate of<br>company have previous experience                                                            | officers or any of the holders of more than 20% of the applicant's<br>e in the hazardous waste management business. (List them below) |  |  |
|----------------------------------------------------------------------------------------------------|----------------------------------------------------------------------------------------------------|--|--|
| Name                                                                                                    | Address / Location                                                                                                    |  |  |
|                                                                                                    |                                                                                                    |  |  |
|                                                                                                    |                                                                                                    |  |  |
|                                                                                                    | Add Row Delete Row                                                                                                    |  |  |
| The applicant, principal officers and all holders over 20% of the applicants company have no previous experience in the hazardous waste management business. |                                                                                                    |  |  |

#### SAFETY TAB

The Safety Tab collects information about different states and counties served and safety fitness ratings.

The following fields are REQUIRED:

#### 15. Missouri Counties that are served

Select the counties in Missouri that your company serves by clicking on the desired county to move it from the box on the left to the box on the right:

*if you serve all counties click "All"* 

| Miss | ouri counties to be served |   |        |
|------|----------------------------|---|--------|
|      | Adair                      | - |        |
|      | Andrew                     |   |        |
|      | Atchison                   |   |        |
|      | Audrain                    |   | << All |
|      | Barry                      | - |        |
|      |                            |   |        |

If you travel through Missouri when transporting hazardous waste, but make NO stops within the state to pick up or drop off materials check the box "Interstate Travel Only":

Interstate Travel Only

#### 16. Other States that are served

Select all states that your company serves by clicking on the desired state to move it from the box on the left to the box on the right:

if you serve all states click "All"

| Other states that are serv | ed |        |
|----------------------------|----|--------|
| AK                         | *  |        |
| AL                         |    |        |
| AR                         |    |        |
| AZ                         |    | << All |
| CA                         |    |        |

#### 17. Safety Fitness

This information will auto populate based upon federal or state rating received. You <u>cannot</u> change this information.

| Salety Filless       |               |      |        |         |
|----------------------|---------------|------|--------|---------|
| No rating            |               |      |        |         |
| O US Department of T | ransportation | Date | Rating | <b></b> |
| State Rating         | State 💷       | Date | Rating | -       |

#### **EQUIPMENT TAB**

The Equipment Tab collects information about the types of equipment and power units used to transport hazardous waste.

The following fields are REQUIRED:

18. Description of Equipment

You must enter the following information for each type of cargo equipment used to transport hazardous waste: to add an equipment type select "Add Row"

| Description of each type of cargo equip | oment            |               |               |                       |
|-----------------------------------------|------------------|---------------|---------------|-----------------------|
| Describe each type of vehicle           | Maximum capacity | Capacity unit | Non spec tank | Spec rating for cargo |
|                                         |                  |               |               |                       |
|                                         |                  |               |               |                       |
|                                         |                  |               |               |                       |
|                                         |                  |               |               |                       |
| <                                       |                  |               |               |                       |
|                                         |                  | <             | Add Row       | Delete Row            |

• Type of vehicle – click on the box to the left of this field to choose from a list of vehicle types:

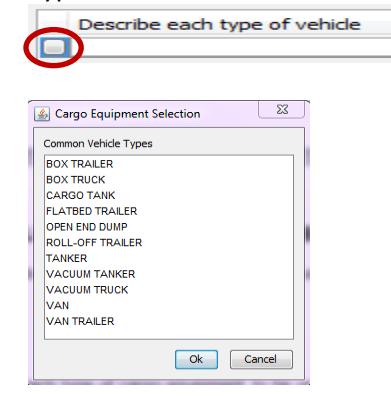

- Maximum Capacity maximum capacity (amount) of each capacity unit (drums, gallons, etc).
- Capacity Unit select from the drop down list provided:

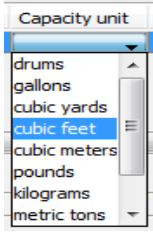

- Non Spec Tank select from the drop down list provided.
- Spec Rating Enter the spec rating, if applicable. If not applicable, enter "N/A".

#### 19. Description of Power Units

You must enter the following information for each power unit to be used to transport hazardous waste: to add a power unit select "Add Row"

| Model | Year  | VIN        | License        | Plate                  | Unit #                       | GVWR                                | Weight                                   |
|-------|-------|------------|----------------|------------------------|------------------------------|-------------------------------------|------------------------------------------|
|       |       |            |                | 1                      |                              |                                     | 1 1                                      |
|       |       |            |                |                        |                              |                                     | ,                                        |
|       |       |            |                |                        |                              |                                     |                                          |
|       |       |            |                |                        |                              |                                     |                                          |
|       |       |            |                |                        |                              |                                     |                                          |
|       |       |            |                |                        |                              |                                     |                                          |
|       |       |            |                |                        |                              |                                     |                                          |
|       |       |            |                |                        |                              |                                     |                                          |
|       | Model | Model Year | Model Year VIN | Model Year VIN License | Model Year VIN License Plate | Model Year VIN License Plate Unit # | Model Year VIN License Plate Unit # GVWR |

• Make – click on the button to the left of this field to choose from a list of makes:

| Common Planco |   |
|---------------|---|
| AMERICAN      |   |
| AUTOCAR       |   |
| BADGER        | = |
| BERING        |   |
| BUCYRUS ERIE  |   |
| CATERPILLAR   |   |
| CHEVROLET     |   |
| DEMAG         |   |
| DODGE         |   |
| FORD          |   |
| FREIGHTLINER  |   |
| GMC           | - |

• Model – click on the button to the left of this field to choose from a list of models:

| Power Units Selection | 23    |
|-----------------------|-------|
| Common Models         |       |
| BOOM TRUCK            | *     |
| BOX TRUCK             |       |
| BOX VAN               | =     |
| BUS                   |       |
| CAB OVER              |       |
| CARGO VAN             |       |
| COMPACTOR             |       |
| CONVENTIONAL TRACTOR  |       |
| CUBE VAN              |       |
| CUTAWAY VAN           |       |
| DAY CAB               |       |
| DUMP                  | -     |
| Ok Ca                 | ancel |

- Year enter the year of power unit in YYYY format.
- VIN must be 11 characters.
- License select the license plate state from the drop down list provided.
- Unit Number enter the company unit number of the vehicle.
- GVWR enter the Gross Vehicle Weight Rating.
- Weight You must enter a Missouri applicable weight. Select from the drop down list provided. *if your licensed weight is different from the options listed, <u>round up</u> to the nearest listed weight.*

#### **FEE TAB**

The Fee Tab will calculate the fee of your hazardous waste license based upon estimated or calculated miles and shipments entered.

**FIRST YEAR OF OPERATION:** you will need to estimate miles and loads if unknown. If estimates are used to obtain your hazardous waste license, adjustments will be made upon renewal after your first year of operation for any amount over or under the fee paid using the actual amounts from your initial year of operation.

**SECOND YEAR AND BEYOND OF OPERATION:** you must report actual miles and shipments for the preceding year. The preceding year is the 12 consecutive months immediately prior to July 1 prior to the hazards waste license year.

The following fields are REQUIRED:

- <u>Total Miles</u> this equals total IRP miles. For those carriers who do not report mileage under IRP, the total miles should be determined by using the beginning and ending odometer readings from the vehicles operated in your fleet from July 1 to June 30.
- 21. <u>Total Missouri Miles</u> Missouri miles are the same as reported for IRP when you obtained your apportioned license plates. For carriers who do not report mileage under IRP, include all mileage from, to, or through the state of Missouri. Miles traveled transporting containers with residues of hazardous materials should be included.
- 22. <u>Total Missouri Shipments</u> use the total number of manifests, shipments, and bills of lading for any property transported from, to, or through Missouri for the preceding year.
- 23. <u>Total Missouri Hazardous Waste Shipments</u> use hazardous waste manifests, used oil logs, or infectious waste shipping papers to determine the number of hazardous waste shipments transported from, to, or through Missouri for the preceding year.

| Total licensed weight (in pounds) of your power units listed in the Ge         Total miles (use total IRP miles)       20         Total Missouri miles (use IRP miles)       21         Missouri miles divided by total miles       22         Total number of Missouri shipments       22         Total Missouri hazardous waste shipments       23         Hazardous waste shipments divided by total Missouri shipments       Use fee factor         Calculated user fee (in \$)       3 |                     |
|----------------------------------------------------------------------------------------------------|---------------------|
| Total calculated fees( in \$)<br>Total cap ( in \$)<br><b>Total due to the State of Missouri( in \$)</b><br>Check this box if you are using estimates                                                                                                    | 200<br>25000<br>200 |

Total due to the State of Missouri: will automatically calculate based upon the values entered for the fields listed above.

#### CONSENT TAB

The Consent Tab collects information about 24 hour contact person and the company's registered agent in Missouri.

The following fields are REQUIRED:

24. Applicant Consent

You must click the box indicating that you have read the consent information and agree to the terms:

I have read, understood and agreed to the above terms and conditions

the SUBMIT button will not appear on the application until you have checked this box.

#### 25. Consenter Applicant Name

Typing your name into this field indicates your acceptance of the terms and will be considered the legal electronic equivalent of your signature:

| Consenter Applicant Name |  |
|--------------------------|--|
|--------------------------|--|

#### 26. 24 Hour Contact Information

You must provide the name, address, and phone number of a 24 hour contact for your company:

| 24 Hour Contact Name |             |        |
|----------------------|-------------|--------|
| Contact's Street     |             |        |
| City                 | State ZIP P | hone # |

#### 27. Company Registered Agent in Missouri

You must include the name of an individual (not an organization) and a physical location (not a PO Box) where service can be made on behalf of your business.

If your business is located in the state of Missouri you can use your business address as the registered agent address.

If your business IS NOT located in the state of Missouri you must provide the name of an individual and physical location in Missouri.

| gents for service of process | s in Missouri |                           |
|------------------------------|---------------|---------------------------|
|                              |               |                           |
| Address                      |               |                           |
| City                         | State :MO     | ZIP                       |
|                              |               |                           |
|                              | Address       | Address<br>City State :MO |

## Hazardous Waste Transporter License – Online Procedures SUBMIT APPLICATION

# 28. When you have completed information on ALL tabs select SUBMIT at the top of the application:

|                                            | Exit    | Submit | Remember |
|--------------------------------------------|---------|--------|----------|
| General Type Officers Safety Equipment Fee | Consent |        |          |
|                                            |         | 2      |          |

29. Your application will be evaluated. If any required information is missing you will receive a message box displaying what information needs to be completed before the application can be submitted:

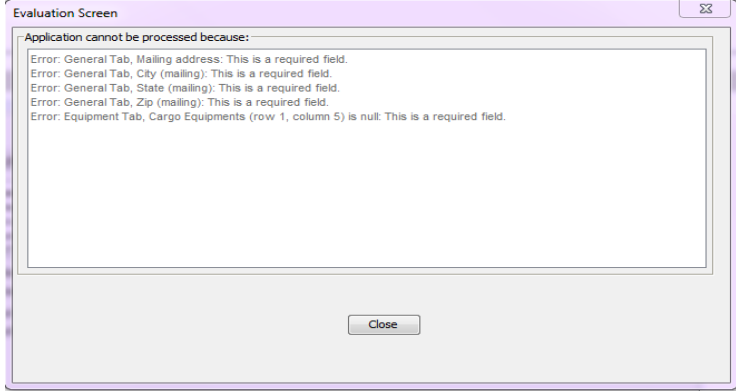

30. When your application has been successfully submitted you will receive the following message with your application number:

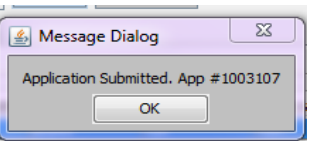

31. You should now be able to see your pending application on the main HWWT page:

| New Application | No Announcement  | 5                                          |                      |                   |        |           |       |             |  |
|-----------------|------------------|--------------------------------------------|----------------------|-------------------|--------|-----------|-------|-------------|--|
| Haz Waste       | Worklist Results |                                            |                      |                   |        |           |       |             |  |
| Waste Tire      |                  |                                            |                      |                   |        |           |       |             |  |
| Open Last       |                  |                                            | Total ro             | turned records: 1 |        |           |       |             |  |
| Recall          |                  | Total recurred PECOFUS; 1                  |                      |                   |        |           |       |             |  |
| Renewal         |                  |                                            |                      |                   |        |           |       |             |  |
| Supplement      |                  | Open for Viewing Upen for Editing View PDF |                      |                   |        |           |       |             |  |
| Search          |                  |                                            |                      |                   |        |           |       |             |  |
| Worklist        | ▼ App# ▼         | Status                                     | Carrier Name         | App type          | Lic No | Lic Type  | USDOT | Expiration  |  |
| Help            | 1003107          | PENDING                                    | HULCHER SERVICES INC | NEW               |        | HAZ WASTE | 78783 | 21-JUL-2015 |  |

If you receiving the following message MoDOT Motor Carrier Services DOES NOT have active insurance on file for your company. You must contact your insurance company and have them submit the required insurance filing before your license will be issued.

| 🛃 Message Dialog                                                                                                    | 23                  |
|----------------------------------------------------------------------------------------------------|---------------------|
| Document Hold Check failed for - Proof Of Insurance:<br>If your company has changed its name(s) and/or address(es), partners, officers, etc.,<br>please call toll-free 866-831-6277 and select Registration.<br>Our office hours are Monday through Friday, 7:00 a.m. to 5:00 p.m.If changing only your telephone number, fax number and/or e-mail a<br>you may indicate accordingly in the NOTES section under the TYPE tab.If you are requested by Registration to fax documents, please labe<br>upper-right hand corner, HW-1 Amendment and your USDOT number.Submitting application. | ddress,<br>I in the |
| ОК                                                                                                    |                     |

# YOU WILL BE CONTACTED BY A MODOT CARRIER SERVICES REPRESENTATIVE IF MORE INFORMATION IS NEEDED AND FOR PAYMENT BEFORE YOUR LICENSE IS ISSUED.

# Hazardous Waste Transporter License – Online Procedures RENEW HAZARDOUS WASTE TRANSPORTER LICENSE

You can apply for a renewal of your Hazardous Waste License no sooner than <u>90 DAYS</u> before the expiration date of your current license.

1. Access MoDOT Carrier Express (MCE) by clicking on the following button on the MCS homepage: (www.mcs.modot.mo.gov/mcs).

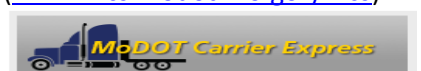

2. Enter the User ID and Password provided to you by MoDOT Motor Carrier Services:

| Sign in to begin using MoDOT Carrier Express. |        |  |  |  |  |  |  |  |
|-----------------------------------------------|--------|--|--|--|--|--|--|--|
| User ID:                                      |        |  |  |  |  |  |  |  |
| Password:                                     |        |  |  |  |  |  |  |  |
|                                               | Log In |  |  |  |  |  |  |  |
|                                               |        |  |  |  |  |  |  |  |

- If you do not remember your user id or password and cannot reset it electronically visit
   <u>www.modot.org/mcs/MotorCarrierExpress.htm</u> to request to have it reset.
   Note: Only one username and password is created per company, so make sure no other company official has the
   correct username and password before resetting it.
- 3. Your Account Name, Customer ID, and USDOT Number will show at the top of the page:

| Account Name: | QUALT |               |       |
|---------------|-------|---------------|-------|
| Customer ID:  | 3606  | USDOT Number: | 76600 |

- 4. Click on Begin HW/WT Activities:
  - Begin HW/WT activities
- 5. Click on **Renewal** from the main HWWT page:

|   | New Application | No Announcements | 5       |                      |                   |         |           |       |             |
|---|-----------------|------------------|---------|----------------------|-------------------|---------|-----------|-------|-------------|
|   | Haz Waste       | Worklist Results |         |                      |                   |         |           |       |             |
|   | Waste Tire      |                  |         |                      |                   |         |           |       |             |
|   | Open Last       |                  |         | Total re             | turned records: 1 |         |           |       |             |
|   | Necall          |                  |         | lotal le             |                   |         |           |       |             |
| Q | Renewal         |                  |         | Onen fan Viewing     | Onen for Editio   | n 🔿 Via |           |       |             |
|   | Supplement      |                  |         | Open for viewing     | open for Earting  | y vie   | WPDF      |       |             |
|   | Search          |                  |         |                      |                   |         |           |       |             |
|   | Worklist        | ▼ App# ▼         | Status  | Carrier Name         | App type          | LIC NO  | Lic Type  | USDOT | Expiration  |
|   | Help            | 1003106          | PENDING | HULCHER SERVICES INC | NEW               |         | HAZ WASTE | 78783 | 21-JUL-2015 |

6. Your current license number will appear in the "Enter license number for renewal" field. Select Open:

Enter the license number for renewal.. 14H22002000

*if no number appears in this field you DO NOT have an active hazardous waste license. Call MoDOT MCS for further information* 

7. If you receive the following Security Warning – CLICK NO:

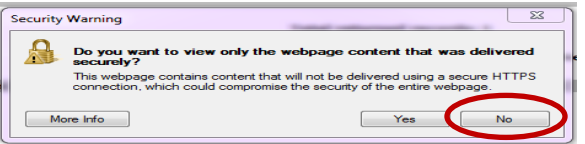

8. There are 7 tabs that must be completed in order to submit the application successfully:

| General T         | ype        | Officers   | Safety    | Equipment    | Renew      | al Conse           | int         |             |            |                   |
|-------------------|------------|------------|-----------|--------------|------------|--------------------|-------------|-------------|------------|-------------------|
| Applicant         |            |            |           |              |            |                    |             |             |            |                   |
| Refresh           |            | 1007292    |           | Na           | me BED F   | ROCK INC           |             |             |            |                   |
| DBA               | TR         | I-STATE M  | OTOR TR   | ANSIT CO     |            |                    |             |             | EPA ID     | MOD095038998      |
| Mailing ad        | Idre       | SS         |           |              |            |                    |             |             |            |                   |
| Street            | ΡO         | BOX 113    |           |              |            |                    | City JOF    | PLIN        |            |                   |
| ZIP               | 648        | 01         | State     | 🔻            |            |                    |             |             |            |                   |
| Business          | add        | ress       |           |              |            |                    |             |             |            |                   |
| Street            | 814        | 1 E 7TH ST | REET      |              |            |                    | City JOF    | PLIN        |            |                   |
| ZIP               | 648        | 02-0000    | State     |              |            |                    | -           |             |            |                   |
|                   |            | 900)569-7  | 476       |              |            | (417)621-          | 2840        |             |            |                   |
| Phone             |            | 000/300-7  | 1/0       |              | Fax        | (417)0214          | 2010        | Ema         | il _       |                   |
| Street            |            | iuia       | City      |              | State      | 710                |             | Phone Num   | ber        | EPA TO            |
| Jucci             |            |            | City      |              | June       | 211                |             | r none rion | bei        | 6.410             |
| •                 |            |            |           |              |            |                    |             |             |            |                   |
|                   |            |            |           |              |            |                    |             |             | Add Roy    | w Delete Row      |
| Type<br>Corporati | sine<br>on | 55         | Dat       | e Inc        | MO<br>003  | Sec. Reg<br>350607 | No          | MOS         | ec. Reg. N | No(Corporate DBA) |
| If your           | com        | pany is or | ganized ( | outside of N | 10, what i | is the stat        | e of Incorp | oration MO  |            |                   |

- 9. Information on the **GENERAL, TYPE, OFFICERS, SAFETY, EQUIPMENT, AND CONSENT** tabs will auto populate from the previous year's application/current license.
  - Update any necessary information on these tabs by clicking on the tab and changing or modifying information. *if the field is read-only and you cannot make needed changes, you must contact MoDOT MCS prior to submitting the application.*
  - For more information on what to enter on these tabs see the Apply for New Hazardous Waste Transporter Section above.

10. You must make changes to the **RENEWAL and CONSENT** tabs before you can submit the application.

#### **RENEWAL TAB**

The Renewal Tab will calculate the fee of your hazardous waste license based upon the miles and shipments made during the previous year.

The following fields are REQUIRED:

- <u>Total Miles</u> this equals total IRP miles. For those carriers who do not report mileage under IRP, the total miles should be determined by using the beginning and ending odometer readings from the vehicles operated in your fleet from July 1 to June 30.
- 12. <u>Total Missouri Miles</u> Missouri miles are the same as reported for IRP when you obtained your apportioned license plates. For carriers who do not report mileage under IRP, include all mileage from, to, or through the state of Missouri. Miles traveled transporting containers with residues of hazardous materials should be included.
- 13. <u>Total Missouri Shipments</u> use the total number of manifests, shipments, and bills of lading for any property transported from, to, or through Missouri for the preceding year.
- 14. <u>Total Missouri Hazardous Waste Shipments</u> use hazardous waste manifests, used oil logs, or infectious waste shipping papers to determine the number of hazardous waste shipments transported from, to, or through Missouri for the preceding year.

|                                               |                  | Actual Column |
|-----------------------------------------------|------------------|---------------|
| Total Licensed Vehicle Weight (lbs)           |                  |               |
| Total Miles (Use Total IRP Miles)             | 11               |               |
| Total Missouri Miles (Use Missouri IRP Miles) | 12               |               |
| Missouri Miles divided by Total Miles         |                  | 0.10          |
| Total Number of Missouri Shipments            | 13               | >             |
| Total Missouri Hazardous Waste Shipments      | 14               | >             |
| Hazardous Waste Shipments divided by Tota     | al Missouri Shp. |               |
| Use fee factor                                |                  | .0425         |
| Calculated User Fee                           |                  | 5051          |
| Application Fee (\$)                          |                  | 200           |
| Total Fee (\$)                                |                  | 5251          |
|                                               |                  |               |
|                                               |                  |               |
| Total Due the State of Missouri (\$)          |                  | 5251          |
|                                               |                  |               |

Total due to the State of Missouri: will automatically calculate based upon the values entered for the fields listed above.

#### IF ESTIMATED MILES USED THE PREVIOUS YEAR

If estimates were used in the previous year they will appear in the Estimated column. This information cannot be changed and is used to determine any under/overpayment made for the previous year's license.

| General Type Officers Safety Equipment Renewal          | Consent          |               |
|---------------------------------------------------------|------------------|---------------|
|                                                         | Estimated Column | Actual Column |
| Total Licensed Vehicle Weight (lbs)                     | 80000            | 80000         |
| Total Miles (Use Total IRP Miles)                       | 2500             |               |
| Total Missouri Miles (Use Missouri IRP Miles)           | 500              | 0             |
| Missouri Miles divided by Total Miles                   |                  |               |
| Total Number of Missouri Shipments                      | 45               | 0             |
| Total Missouri Hazardous Waste Shipments                | 10               | 0             |
| Hazardous Waste Shipments divided by Total Missouri Shi | p.               |               |
| Use fee factor                                          |                  | .0425         |
| Calculated User Fee                                     |                  |               |
| Application Fee (\$)                                    |                  | 200           |
| Total Fee (\$)                                          | 357              |               |
| UnderPayment Amount (\$)/plus Interest (\$)             |                  |               |
| OverPayment Amount (\$)/OverPayment Credit(\$)          |                  |               |
| Total Due the State of Missouri (\$)                    |                  |               |
|                                                         |                  |               |
|                                                         |                  |               |
|                                                         |                  |               |

Based upon the miles and shipments entered into the Actual column, an underpayment or overpayment amount will automatically calculate and will be added or subtracted from the Total due the State of Missouri:

| UnderPayment Amount (\$)/plus Interest (\$)    |  |
|------------------------------------------------|--|
| OverPayment Amount (\$)/OverPayment Credit(\$) |  |

#### CONSENT TAB

The Consent Tab collects information about 24 hour contact person and the company's registered agent in Missouri.

The following fields are REQUIRED:

#### 15. Applicant Consent

You must click the box indicating that you have read the consent information and agree to the terms:

I have read, understood and agreed to the above terms and conditions

the SUBMIT button will not appear on the application until you have checked this box.

# SUBMIT APPLICATION

16. When you have completed information on ALL tabs select SUBMIT at the top of the application:

|                                     | Exit       | Submit     | Remember |
|-------------------------------------|------------|------------|----------|
| General Type Officers Safety Equipm | nent Renew | val Consen | it       |

17. Your application will be evaluated. If any required information is missing you will receive a message box displaying what information needs to be completed before the application can be submitted:

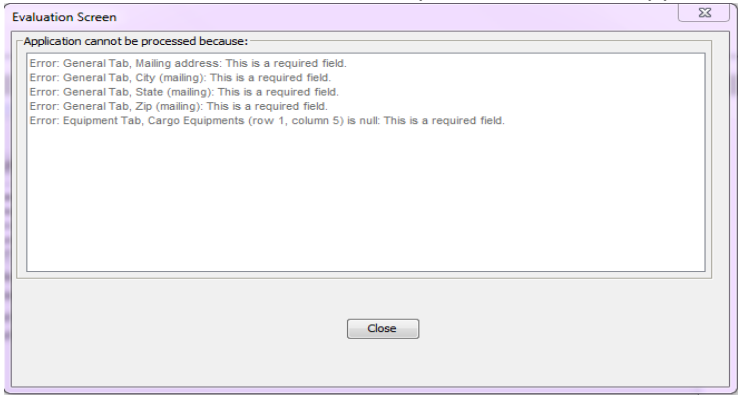

18. When your application has been successfully submitted you will receive the following message with your application number:

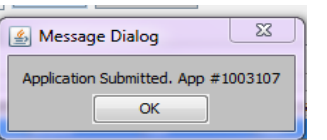

19. You should now be able to see your pending application on the main HWWT page:

| New Application | No Announceme    | ints                                       |              |                  |             |           |         |             |  |  |  |
|-----------------|------------------|--------------------------------------------|--------------|------------------|-------------|-----------|---------|-------------|--|--|--|
| Haz Waste       | Worklist Results | Worklist Results                           |              |                  |             |           |         |             |  |  |  |
| Waste Tire      |                  |                                            |              |                  |             |           |         |             |  |  |  |
| Open Last       |                  |                                            |              | Total returned r | ecords: 1   |           |         |             |  |  |  |
| Recall          |                  |                                            |              | roturreturneur   | ccords. 1   |           |         |             |  |  |  |
| Renewal         |                  |                                            | Onen fa      | - Viewing 🖉 Open | for Editing |           |         |             |  |  |  |
| Supplement      |                  | Open for viewing Upen for Ealting View PDF |              |                  |             |           |         |             |  |  |  |
| Search          |                  |                                            |              |                  |             |           |         |             |  |  |  |
| Worklist        | App#             | Status                                     | Carrier Name | App type         | LIC NO      | Lic Type  | USDOT   | Expiration  |  |  |  |
| Help            | 1003110          | PENDING                                    | BED ROCK INC | RENEWAL          |             | HAZ WASTE | 1007292 | 03-JUN-2016 |  |  |  |

## YOU WILL BE CONTACTED BY A MODOT CARRIER SERVICES REPRESENTATIVE IF MORE INFORMATION IS NEEDED AND FOR PAYMENT BEFORE YOUR RENEWAL IS ISSUED.

# <u>Hazardous Waste Transporter License – Online Procedures</u> <u>ADD OR REPLACE VEHICLES ON A LICENSE</u>

You can add or replace a vehicle during the license period. Vehicles can be removed from a license <u>ONLY</u> during the renewal process.

1. Access MoDOT Carrier Express (MCE) by clicking on the following button on the MCS homepage: (www.mcs.modot.mo.gov/mcs).

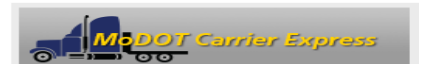

2. Enter the User ID and Password provided to you by MoDOT Motor Carrier Services:

| Sign in to begin using MoDOT Carrier Express. |        |  |  |  |  |  |  |
|-----------------------------------------------|--------|--|--|--|--|--|--|
| User ID:                                      |        |  |  |  |  |  |  |
| Password:                                     |        |  |  |  |  |  |  |
|                                               | Log In |  |  |  |  |  |  |
|                                               |        |  |  |  |  |  |  |

- If you do not remember your user id or password and cannot reset it electronically visit
   <u>www.modot.org/mcs/MotorCarrierExpress.htm</u> to request to have it reset.
   Note: Only one username and password is created per company, so make sure no other company official has the
   correct username and password before resetting it.
- 3. Your Account Name, Customer ID, and USDOT Number will show at the top of the page:

| Account Name: | QUALIT | Y CARRIERS INC |       |
|---------------|--------|----------------|-------|
| Customer ID:  | 3606   | USDOT Number:  | 76600 |
|               |        |                |       |

- 4. Click on Begin HW/WT Activities:
  - Begin HW/WT activities
- 5. Click on **Supplement** from the main HWWT page:

|   | New Application | No Announcement  | 5                                           |                      |            |        |           |       |             |  |  |
|---|-----------------|------------------|---------------------------------------------|----------------------|------------|--------|-----------|-------|-------------|--|--|
|   | Haz Waste       | Worklist Results |                                             |                      |            |        |           |       |             |  |  |
|   | Waste Tire      |                  |                                             |                      |            |        |           |       |             |  |  |
|   | Open Last       |                  | Total activitied accorder 1                 |                      |            |        |           |       |             |  |  |
|   | Recall          |                  | i otal returneti returneti returneti i      |                      |            |        |           |       |             |  |  |
|   | Densmil         |                  |                                             | One for Minutes      | 0 ( C.J.). |        |           |       |             |  |  |
| O | Supplement      |                  | Upen for viewing Upen for Editing Uview PDF |                      |            |        |           |       |             |  |  |
|   | Search          |                  |                                             |                      |            |        |           |       |             |  |  |
|   | Worklist        | ▼ App# ▼         | Status                                      | Carrier Name         | App type   | LIC NO | Lic Type  | USDOT | Expiration  |  |  |
|   | Help            | 1003106          | PENDING                                     | HULCHER SERVICES INC | NEW        |        | HAZ WASTE | 78783 | 21-JUL-2015 |  |  |

6. Your current license number will appear in the "Enter license number to supplement" field. Select Open:

Enter the license number for renewal.. 14H22002000

*if no number appears in this field you DO NOT have an active hazardous waste license. Call MoDOT MCS for further information* 

7. If you receive the following Security Warning – CLICK NO:

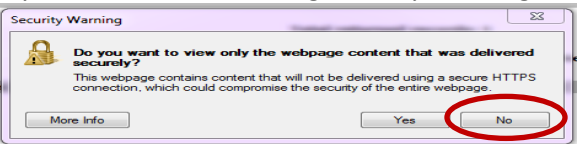

8. There are 2 tabs on the Add or Replace Vehicle Supplement:

| icense Info                       | rmation                                        |                    |                                       |             |                         |                                |        |
|-----------------------------------|------------------------------------------------|--------------------|---------------------------------------|-------------|-------------------------|--------------------------------|--------|
| Req                               | uesting a 30 day tem                           | porary license - S | \$50.00. Sta                          | arting date | 07/30/201               | 4                              |        |
| 🔘 Add                             | ing power units tran                           | sporting waste tir | res - No fe                           | e charge    |                         |                                |        |
| Add                               | ing power units tran                           | sporting hazardo   | us waste -                            | Calculate   | fee below               |                                |        |
| Repl                              | acing a power unit a                           | at no fee          |                                       |             |                         |                                |        |
| Complete I                        | isting of Vehicle(s) a                         | added or replaced  | 1                                     |             |                         |                                |        |
|                                   |                                                |                    |                                       |             |                         |                                |        |
| Make                              | Model                                          | Year               | VIN                                   |             | License                 | Plate                          | Unit # |
| Make                              | Model                                          | Year               | VIN                                   |             | License                 | Plate                          | Unit # |
| Make                              | Model                                          | Year               | VIN                                   | Delet       | License<br>te Duplicate | Plate                          | Unit # |
| Make                              | information                                    | Year<br>III        | VIN                                   | Delet       | License                 | Plate                          | Unit # |
| Make                              | information<br>14H22001000                     | Year<br>           | 78783                                 | Delet       | License                 | Plate<br>Add Row<br>Refresh    | Unit # |
| Make  Main license License # Name | information<br>14H22001000<br>HULCHER SERVICES | Year<br>           | 78783<br>ddress P.0                   | Delet       | License                 | Plate<br>Add Row<br>Refresh    | Unit # |
| Make                              | information<br>14H22001000<br>HULCHER SERVICES | Year<br>           | VIN<br>78783<br>Idress P.C<br>City DE | Delet       | te Duplicate            | Plate Add Row Refresh State TX | Unit # |

#### **GENERAL TAB**

The following fields are REQUIRED:

9. License Information

Select the radio button for the action you are requesting:

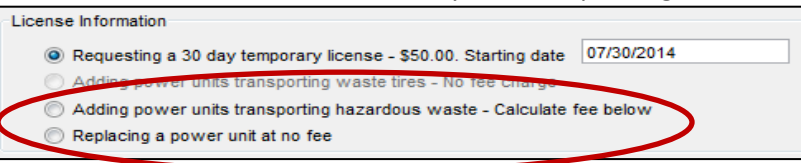

10. Listing of Vehicle(s)

List the vehicle information for the unit you are adding or replacing: to add a power unit select "Add Row"

| M | lake | Model | Year | VIN  | License      | Plate   | Unit #     |   |
|---|------|-------|------|------|--------------|---------|------------|---|
|   |      |       |      |      |              |         |            |   |
| • |      |       |      |      |              |         |            | Þ |
|   |      |       |      | Dele | te Duplicate | Add Row | Delete Row |   |

• Make – click on the button to the left of this field to choose from a list of makes.

- Model click on the button to the left of this field to choose from a list of models.
- Year enter the year of power unit in YYYY format.
- VIN must be 11 characters.
- License select the license plate state from the drop down list provided.
- Unit Number enter the company unit number of the vehicle.
- GVWR enter the Gross Vehicle Weight Rating.
- Weight You must enter a Missouri applicable weight. Select from the drop down list provided. *if your licensed weight is different from the options listed, <u>round up</u> to the nearest listed weight.*
- 11. License Delivery Type select how you would like to receive your license once it has been issued

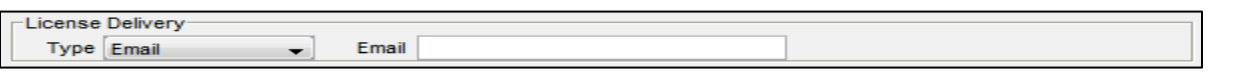

- If you select **E-mail** or **Fax** you will need to enter the e-mail address or fax number where you would like the license sent.
- If you select **Preview** your license will be mailed to the address provided on the General Tab.
- DO NOT SELECT **PRINT**. You will not be able to print a license from your computer.

## FEE TAB

The Fee Tab will only be active when you are Adding a vehicle to your license. When replacing a vehicle there is no charge applied.

12. The **Amount Due** will automatically calculate based upon the vehicle information added on the General Tab and the miles and shipments on your original application.

| Supplemental License Fees                                     |       |
|---------------------------------------------------------------|-------|
| Total licensed weight in pounds                               | 80000 |
| Missouri miles divided by total miles                         | 0.10  |
| Hazardous waste shipments divided by total Missouri shipments | 0.08  |
| Use fee factor                                                | .0425 |
| Calculated user fee(in \$)                                    | 28    |
| Per month user fee(in \$)                                     | 3     |
| Number of months                                              | 6     |
| Amount due(in \$)                                             | 18    |

# SUBMIT APPLICATION

13. When you have completed information on ALL tabs select SUBMIT at the top of the application:

|             | Exit | Submit |
|-------------|------|--------|
| General Fee |      | $\sim$ |

14. Your application will be evaluated. If any required information is missing you will receive a message box displaying what information needs to be completed before the application can be submitted:

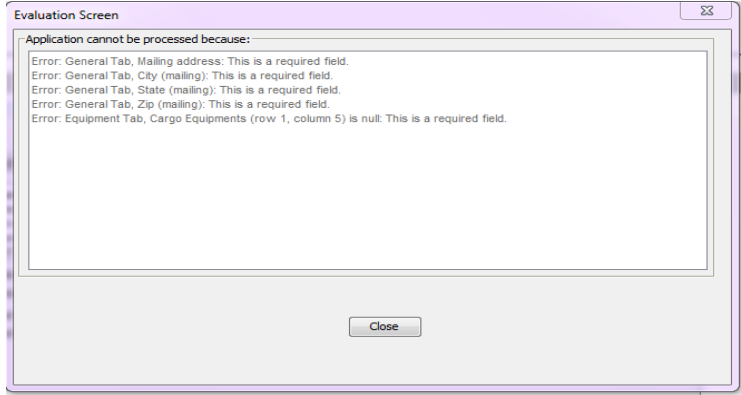

15. When your application has been successfully submitted you will receive the following message with your application number:

|                                     | 1 |
|-------------------------------------|---|
| 🕌 Message Dialog 🛛 🕅 🕅              |   |
| Application Submitted. App #1003107 |   |
| OK                                  |   |

16. You should now be able to see your pending application on the main HWWT page:

| New Application | Worklist Results |                            |                      |                    |        |           |       |             |  |  |
|-----------------|------------------|----------------------------|----------------------|--------------------|--------|-----------|-------|-------------|--|--|
| Haz waste       |                  |                            |                      |                    |        |           |       |             |  |  |
| Waste Tire      |                  | Total returned records: 1  |                      |                    |        |           |       |             |  |  |
| Open Last       |                  | i otal returned records: 1 |                      |                    |        |           |       |             |  |  |
| Recall          |                  |                            | Open for Viewing     | Open for Editing   | View   | PDF       |       |             |  |  |
| Renewal         |                  |                            |                      | O open for Earling |        |           |       |             |  |  |
| Supplement      |                  | <b>a</b> t 1               | 0 1 1                |                    |        |           | HADAT |             |  |  |
| Search          | ▼ App# ▼         | Status                     | Carrier Name         | App type           | LIC NO | Lic Type  | USDOT | Expiration  |  |  |
|                 | 1001712          | PENDING                    | HULCHER SERVICES INC | SUPPLEMENT         |        | HAZ WASTE | 78783 | 30-JUL-2014 |  |  |
| Worklist        |                  |                            |                      |                    |        |           |       |             |  |  |
| Help            |                  |                            |                      |                    |        |           |       |             |  |  |

## YOU WILL BE CONTACTED BY A MODOT CARRIER SERVICES REPRESENTATIVE IF MORE INFORMATION IS NEEDED AND FOR PAYMENT BEFORE A NEW LICENSE IS ISSUED.

# <u>Hazardous Waste Transporter License – Online Procedures</u> <u>30 DAY TEMPORARY VEHICLE LICENSE</u>

#### If you need to add a vehicle for up to 30 days you can request a 30 day temporary license at a flat fee of \$50.

11. Access MoDOT Carrier Express (MCE) by clicking on the following button on the MCS homepage: (www.mcs.modot.mo.gov/mcs).

MoDOT Carrier Express

12. Enter the User ID and Password provided to you by MoDOT Motor Carrier Services:

| Sign in to begin u | sing MoDOT Carrier Express. |
|--------------------|-----------------------------|
| User ID:           |                             |
| Password:          |                             |
|                    | Log In                      |

- If you do not remember your user id or password and cannot reset it electronically visit
   <u>www.modot.org/mcs/MotorCarrierExpress.htm</u> to request to have it reset.
   Note: Only one username and password is created per company, so make sure no other company official has the
   correct username and password before resetting it.
- 13. Your Account Name, Customer ID, and USDOT Number will show at the top of the page:

| Account Name: | QUALIT | Y CARRIERS INC |       |
|---------------|--------|----------------|-------|
| Customer ID:  | 3606   | USDOT Number:  | 76600 |

- 14. Click on Begin HW/WT Activities:
  - Begin HW/WT activities
- 15. Click on **Supplement** from the main HWWT page:

|   | New Application | No Announcement  | 5       |                      |                   |          |           |       |             |
|---|-----------------|------------------|---------|----------------------|-------------------|----------|-----------|-------|-------------|
|   | Haz Waste       | Worklist Results |         |                      |                   |          |           |       |             |
|   | Waste Tire      |                  |         |                      |                   |          |           |       |             |
|   | Open Last       |                  |         | Total re             | turned records: 1 |          |           |       |             |
|   | Recall          |                  |         | Totalle              | aumeu records. 1  |          |           |       |             |
|   | Densmel         |                  |         | Onen for Viewing     | Onen fan Editir   |          |           |       |             |
| O | Supplement      |                  |         | Open for viewing     | open for Earth    | ig 🔍 vie | WPDF      |       |             |
|   | Search          |                  |         |                      |                   |          |           |       |             |
|   | Worklist        | ▼ App# ▼         | Status  | Carrier Name         | App type          | Lic No   | Lic Type  | USDOT | Expiration  |
|   | Help            | 1003106          | PENDING | HULCHER SERVICES INC | NEW               |          | HAZ WASTE | 78783 | 21-JUL-2015 |

16. Your current license number will appear in the "Enter license number to supplement" field. Select Open:

Enter the license number for renewal.. 14H22002000

if no number appears in this field you DO NOT have an active hazardous waste license. Call MoDOT MCS for further information

17. If you receive the following Security Warning – CLICK NO:

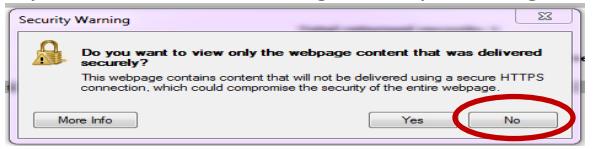

18. There are 2 tabs on the Supplement:

| License Info                      | rmation                                         |                   |                                        |                  |                   |                           |
|-----------------------------------|-------------------------------------------------|-------------------|----------------------------------------|------------------|-------------------|---------------------------|
| Req                               | uesting a 30 day tem                            | porary license -  | \$50.00. Starting                      | date 07/30/201   | 4                 |                           |
| O Add                             | ing power units trans                           | sporting waste ti | res - No fee cha                       | arge             |                   |                           |
| 🔘 Add                             | ing power units tran                            | sporting hazardo  | us waste - Calo                        | culate fee below |                   |                           |
| 🔘 Rep                             | acing a power unit a                            | it no fee         |                                        |                  |                   |                           |
| Complete                          | listing of Vehicle(s) a                         | added or replaced | d                                      |                  |                   |                           |
| Males                             | Madal                                           | Vear              | VIN                                    | License          | Plate             | Linit #                   |
| Маке                              | Model                                           | Teal              | VIN                                    | License          | THATE             | one #                     |
| •                                 | Model                                           | III               | VIIN                                   | License          |                   | Unit #                    |
| •                                 | Model                                           |                   |                                        | Delete Duplicate | Add Ro            | w Delete Ro               |
| Main license                      | information                                     |                   |                                        | Delete Duplicate | Add Ro            | w Delete Ro               |
| Main license                      | information                                     |                   | 78783                                  | Delete Duplicate | Add Ro            | w Delete Ro               |
| Main license<br>License #<br>Name | information<br>14H22001000<br>HULCHER SERVICES  | USDOT #           | 78783<br>ddress P.O. BC                | Delete Duplicate | Add Ro<br>Refresh | w Delete Ro               |
| Main license<br>License #<br>Name | information<br>14H2200 1000<br>HULCHER SERVICES |                   | 78783<br>ddress P.O. BC<br>City DENTOI | Delete Duplicate | Add Ro<br>Refresh | v Delete Ro     ZIP 76202 |

## **GENERAL TAB**

The following fields are REQUIRED:

19. License Information

Select the 1<sup>st</sup> Radio Button: **BE SURE TO ENTER A STARTING DATE** 

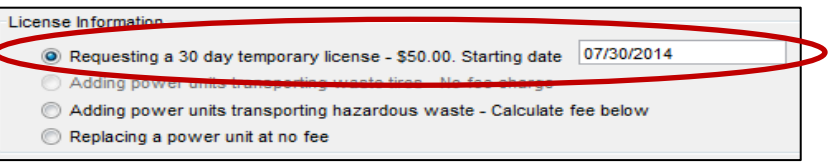

#### 20. Listing of Vehicle(s)

List the vehicle information for the unit you are adding: to add a power unit select "Add Row"

| Make | Model | Year | VIN | License          | Plate | Unit #      |     |
|------|-------|------|-----|------------------|-------|-------------|-----|
|      |       |      |     |                  |       |             |     |
| •    |       |      |     |                  |       |             | •   |
|      |       |      |     | Delete Duplicate | Add R | ow Delete I | Row |

• Make – click on the button to the left of this field to choose from a list of makes.

- Model click on the button to the left of this field to choose from a list of models.
- Year enter the year of power unit in YYYY format.
- VIN must be 11 characters.
- License select the license plate state from the drop down list provided.
- Unit Number enter the company unit number of the vehicle.
- GVWR enter the Gross Vehicle Weight Rating.
- Weight You must enter a Missouri applicable weight. Select from the drop down list provided. *if your licensed weight is different from the options listed, <u>round up</u> to the nearest listed weight.*
- 13. License Delivery Type select how you would like to receive your license once it has been issued

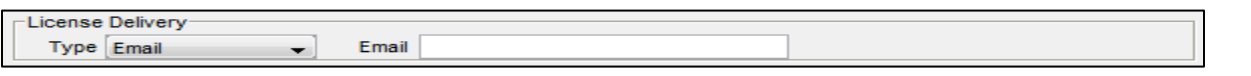

- If you select **E-mail** or **Fax** you will need to enter the e-mail address or fax number where you would like the license sent.
- If you select **Preview** your license will be mailed to the address provided on the General Tab.
- DO NOT SELECT **PRINT**. You will not be able to print a license from your computer.

## FEE TAB

The Fee Tab will not be active. You will be charged a flat fee of \$50.

## SUBMIT APPLICATION

17. When you have completed information on ALL tabs select SUBMIT at the top of the application:

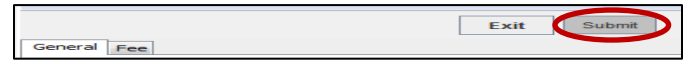

18. Your application will be evaluated. If any required information is missing you will receive a message box displaying what information needs to be completed before the application can be submitted:

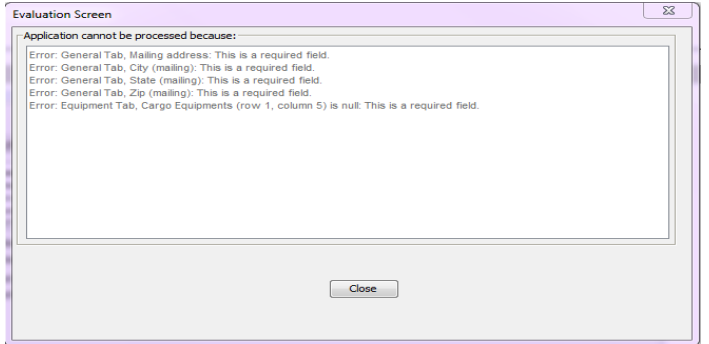

19. When your application has been successfully submitted you will receive the following message with your application number:

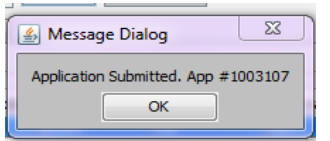

20. You should now be able to see your pending application on the main HWWT page:

| New Application | Worklist Results |                           |                      |                  |        |            |       |             |  |  |
|-----------------|------------------|---------------------------|----------------------|------------------|--------|------------|-------|-------------|--|--|
| Waste Tire      |                  | Total returned records: 1 |                      |                  |        |            |       |             |  |  |
| Open Last       |                  |                           |                      |                  |        |            |       |             |  |  |
| Recall          |                  |                           | Open for Viewing     | Open for Editing | View   | PDF        |       |             |  |  |
| Renewal         |                  |                           | Open for viewing     |                  | View   | PDI        |       |             |  |  |
| Supplement      | ▼ Ann# ▼         | Status                    | Carrier Name         | App type         | Lic No | Lic Type   | USDOT | Expiration  |  |  |
| Search          | 1001712          | PENDING                   | HULCHER SERVICES INC | SUPPLEMENT       |        | HAZ WASTE  | 78783 | 30-101-2014 |  |  |
| Worklist        | 1001712          | PENDING                   | HOLENER SERVICES INC | SOFFEERENT       |        | TIAL WASTE | /0/05 | 30-302-2014 |  |  |
| Help            |                  |                           |                      |                  |        |            |       |             |  |  |

# YOU WILL BE CONTACTED BY A MODOT CARRIER SERVICES REPRESENTATIVE IF MORE INFORMATION IS NEEDED AND FOR PAYMENT BEFORE A NEW LICENSE IS ISSUED.